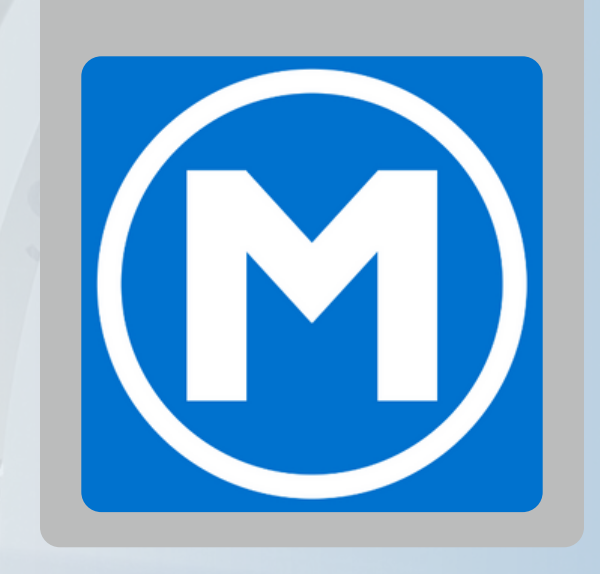

# A member tutorial for WANTLISTING CLASSES

through the Mesa Fitness app.

When a member attempts to join a class that is full on bookings, they will be asked to join a waitlist.

The following tutorial is a quick guide for Mesa Fitness members.

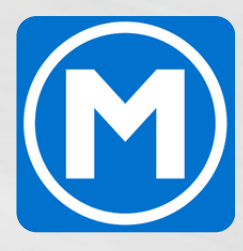

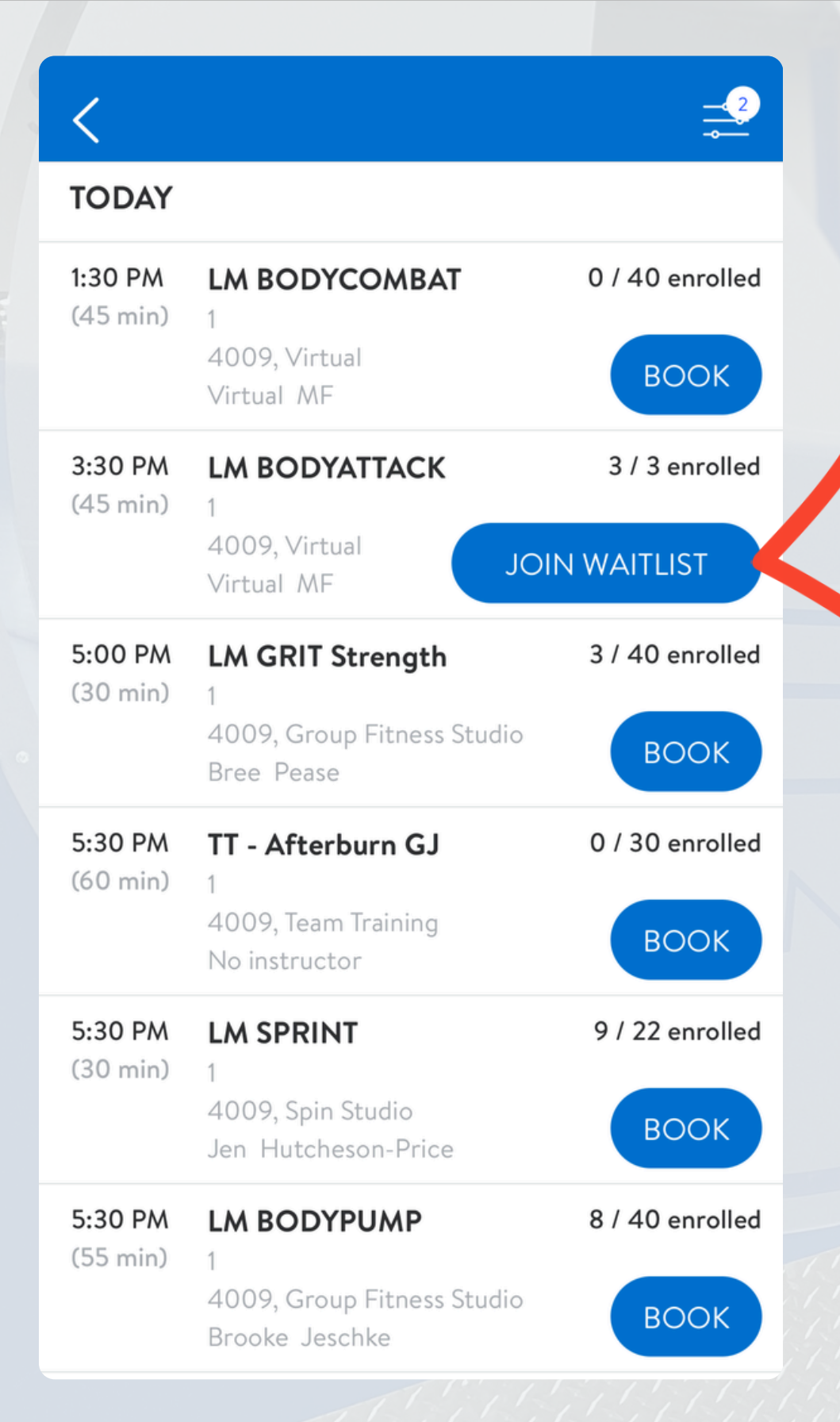

When you view a class that has reached

## Click that button to join a 5-person maximum waitlist.

# capacity for bookings, you will see a "Join Waitlist" button instead of "Book."

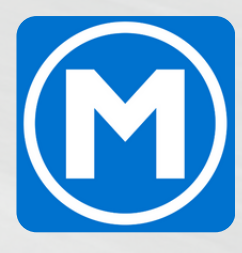

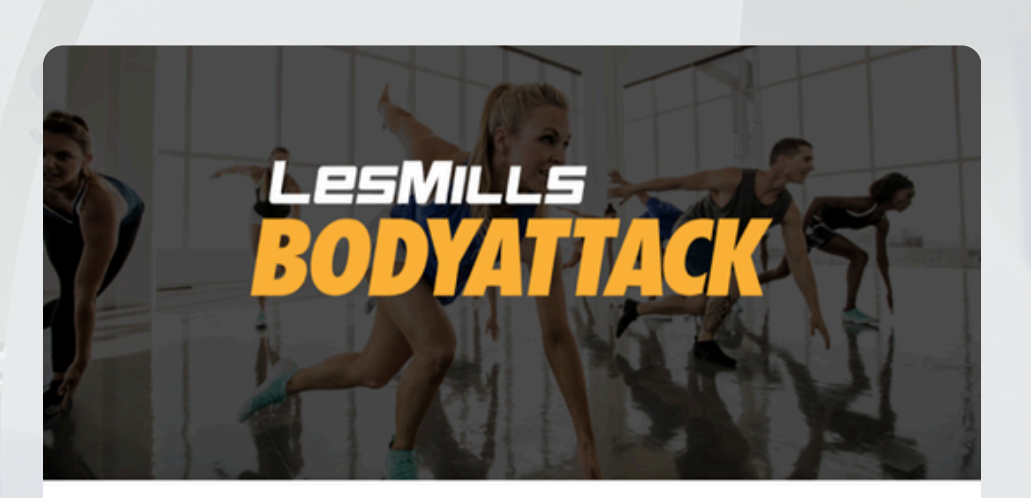

### LM BODYATTACK

- େ 1
- 3:30 PM 4:15 PM (45 min)
- 🛅 Tuesday, Jan 28
- Virtual

#### DESCRIPTION

A high-energy, calorie-consuming athletic workout that will push you past the limit with strong, simple moves and pumping music.

This is the most intense workout you'll find in the world

#### JOIN WAITLIST

We'll send you a notification once a spot

becomes available.

# Click the "Join Waitlist" button in the class description to officially be added to the waitlist.

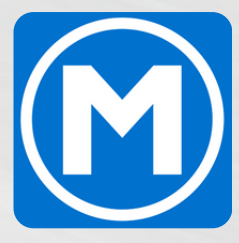

| <                          |                                                   | <b>2</b>        |
|----------------------------|---------------------------------------------------|-----------------|
| TODAY                      |                                                   |                 |
| <b>1:30 PM</b><br>(45 min) | LM BODYCOMBAT<br>1<br>4009, Virtual<br>Virtual MF | 0 / 40 enrolled |
| <b>3:30 PM</b><br>(45 min) | LM BODYATTACK                                     | 3 / 3 enrolled  |
|                            | 4009, Virtual<br>Virtual MF                       | ON WAITLIST     |
| 5:00 PM<br>(30 min)        | LM GRIT Strength                                  | 3 / 40 enrolled |
|                            | 4009, Group Fitness Studio<br>Bree Pease          | воок            |
| 5:30 PM                    | TT - Afterburn GJ                                 | 0 / 30 enrolled |
|                            | 4009, Team Training<br>No instructor              | воок            |
| 5:30 PM<br>(30 min)        | LM SPRINT                                         | 9 / 22 enrolled |
|                            | 4009, Spin Studio<br>Jen Hutcheson-Price          | воок            |
| 5:30 PM                    |                                                   | 8 / 40 enrolled |
| (00 1111)                  | 4009, Group Fitness Studio<br>Brooke Jeschke      | воок            |

A green check mark will appear on screen and the class list will show "On Waitlist" to confirm you've been added to the waitlist for this class.

## YOU ARE ON THE WAITLIST

We'll send you a notification once a spot becomes available.

You'll also see this notification at the bottom of the class description when viewing the class.

Click "LEAVE" to be removed from the waitlist.

### LEAVE

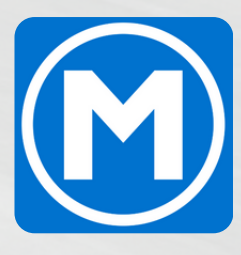

When a spot in class is open, all members on the waitlist will be notified via a notification from the app AND an email to the email you're registered on the app with.

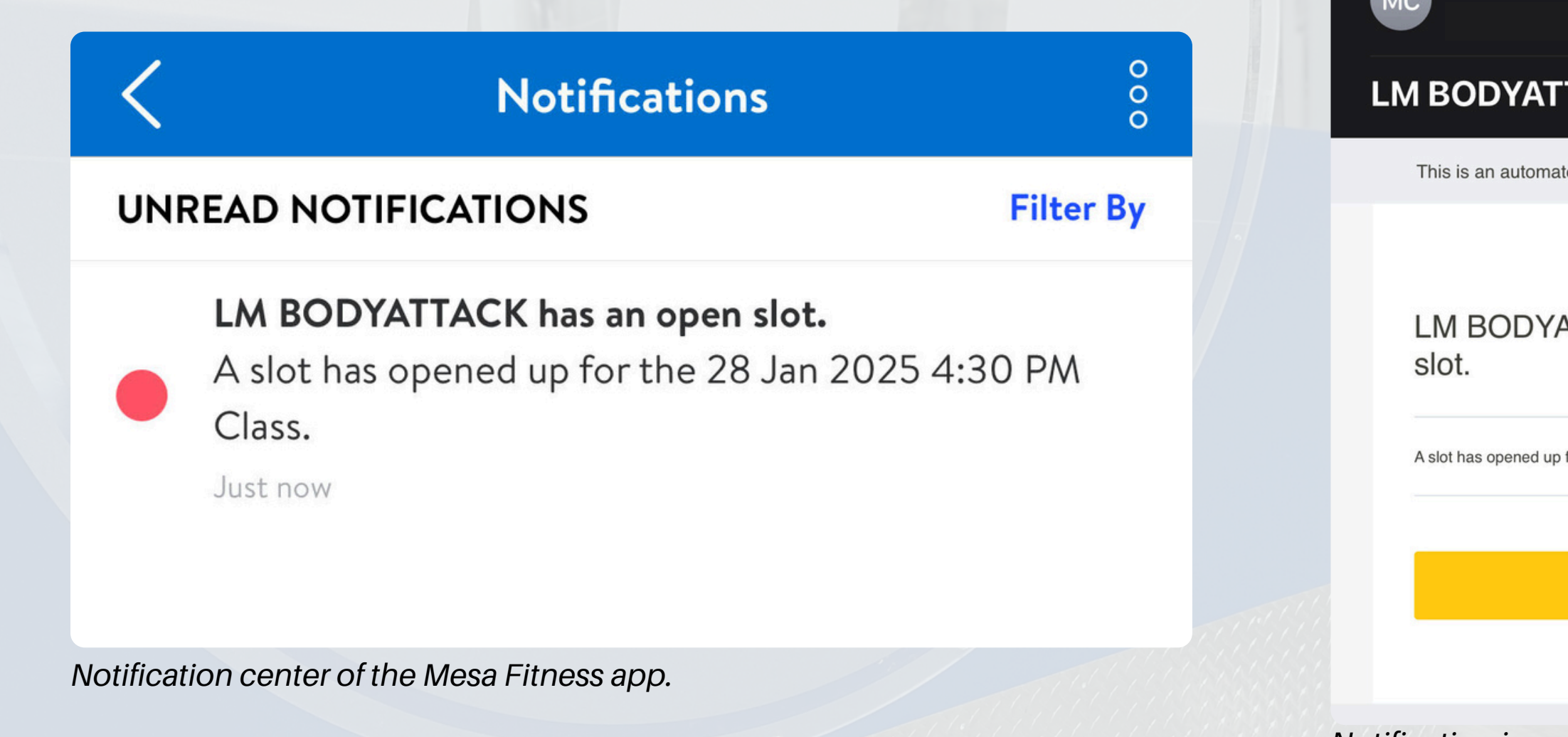

Click the notification or the "Open Mobile App" button to view the class.

Mesa Fitness Colorado

1:20 PM

#### LM BODYATTACK has an open slot.

This is an automated notification. Do not reply to this email.

LM BODYATTACK has an open

A slot has opened up for the 28 Jan 2025 4:30 PM Class.

**Open Mobile App** 

Notification in your email.

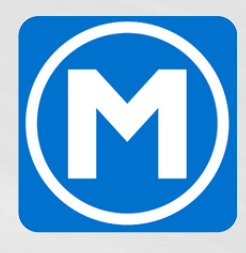

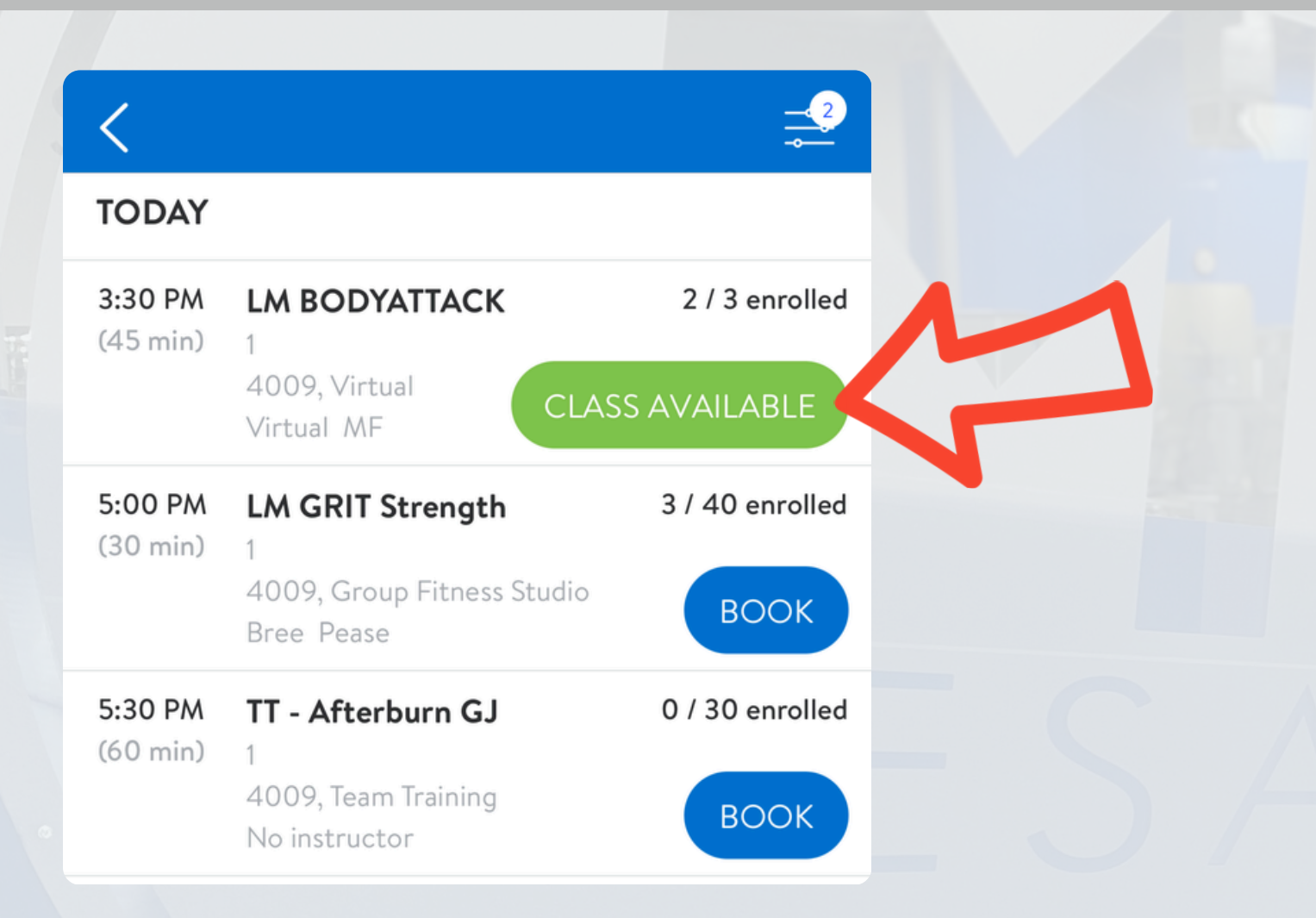

## Click the "Class Available" button or on the class listing.

|               | Class Details              |  |
|---------------|----------------------------|--|
| LM BODYATTACK |                            |  |
| G             | 1                          |  |
| (  ight)      | 3:30 PM - 4:15 PM (45 min) |  |
|               | Tuesday, Jan 28            |  |
| 0             | Virtual                    |  |

#### DESCRIPTION

A high-energy, calorie-consuming athletic workout that will push you past the limit with strong, simple moves and pumping music.

This is the most intense workout you'll find in the world... Show more

#### INSTRUCTOR

CLIENTS

#### YOU ARE ON THE WAITLIST

AGREE AND BOOK

## Click the "Agree and **Book**" button to book your spot in class.

Virtual MF

2/3 enrolled

LEAVE

## NOTE

If you do not see this button or it still shows the class is full, you should see a message that reads, "Sorry, the final spot was taken. You will be notified if any additional spots open."

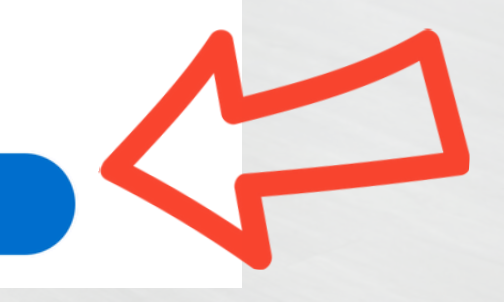

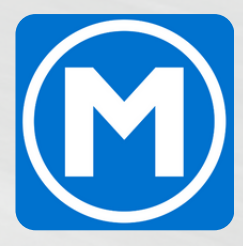

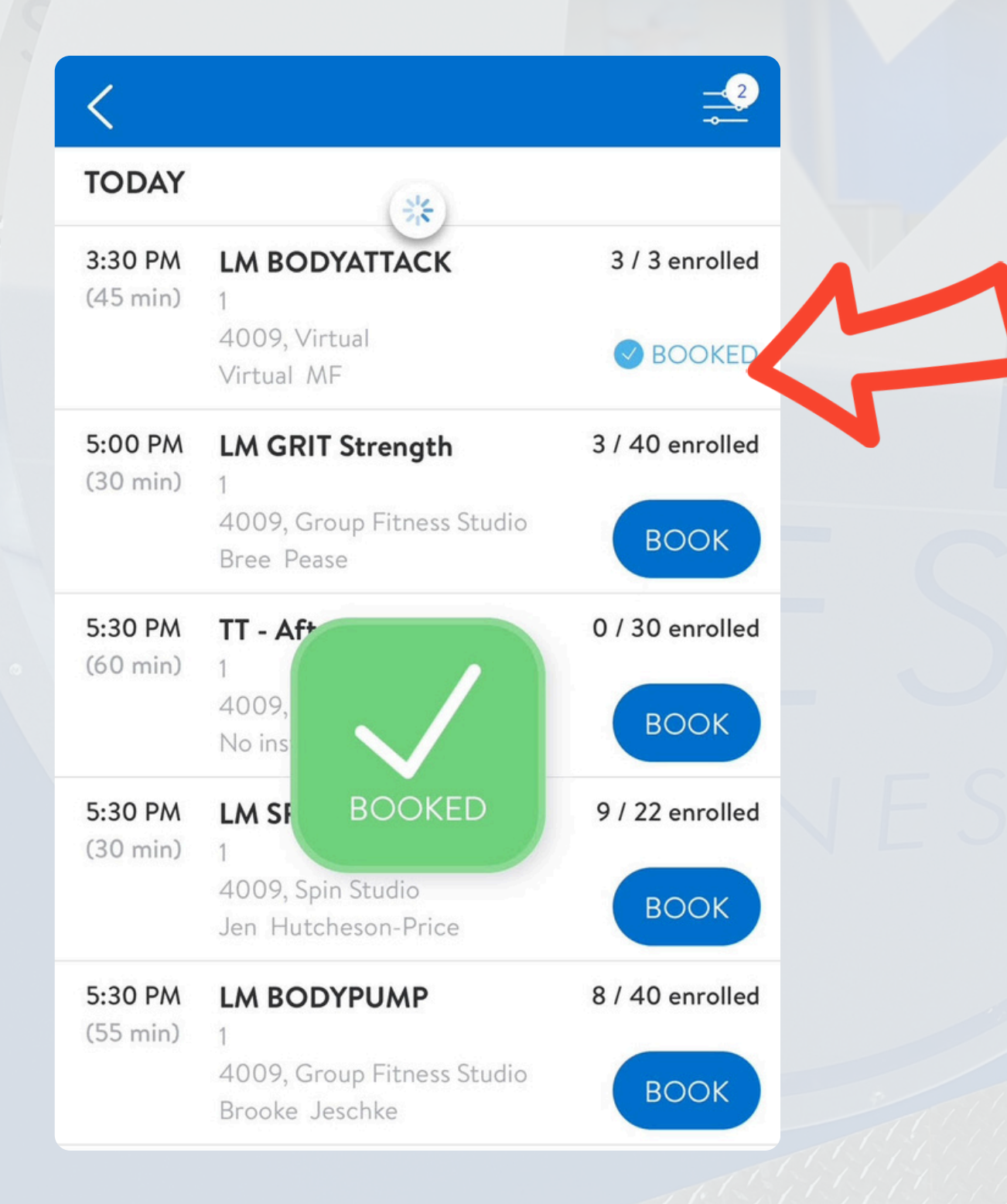

As with other bookings, you should now see a "Booked" icon appear on screen and show on the class listing.

You should also see the class at the top of your home page under "To Do Today."

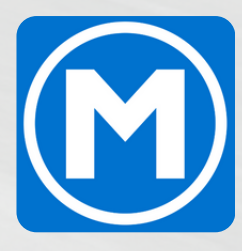

# **QUESTIONS OR CONCERNS?**

Contact your management team for additional information or message us at infogj@mesafitnessco.com

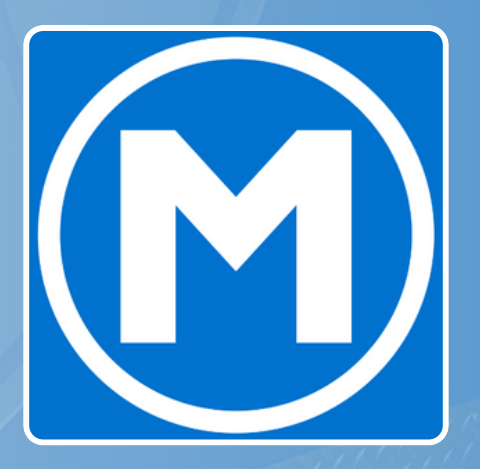